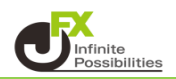

リスクリワード比チェック機能では、損切り・利益確定の水準をチャート上で確認できる機能です。

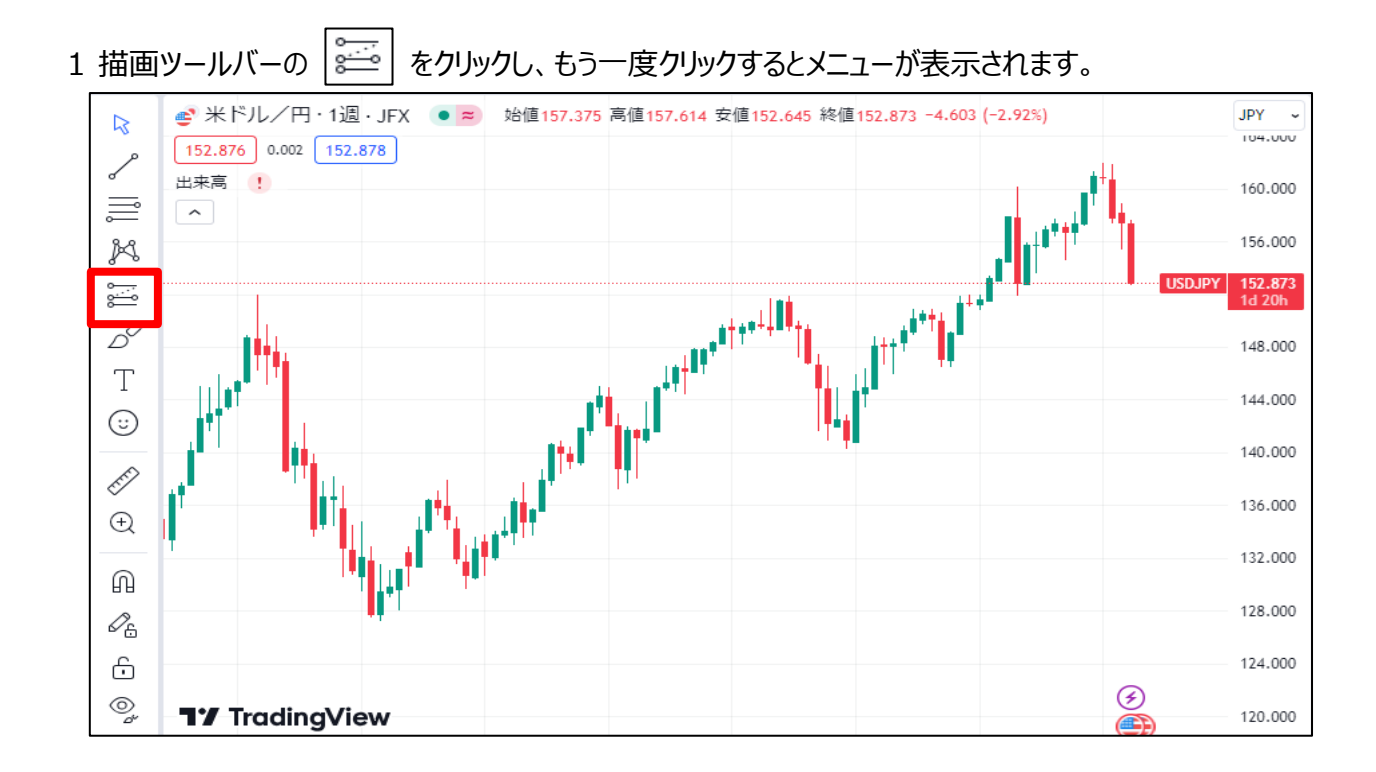

2 確認したいポジションが、買いポジションの場合は【ロングポジション】、売りポジションの場合は【ショートポジション】 をクリックします。

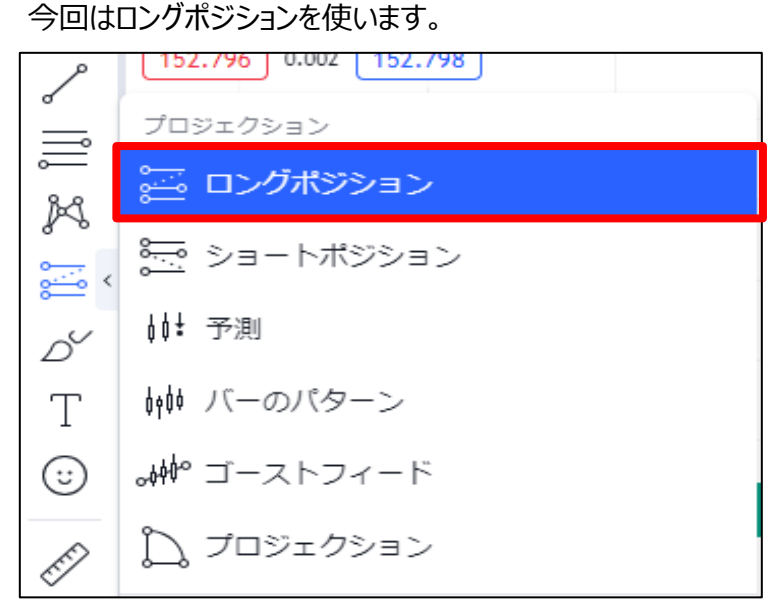

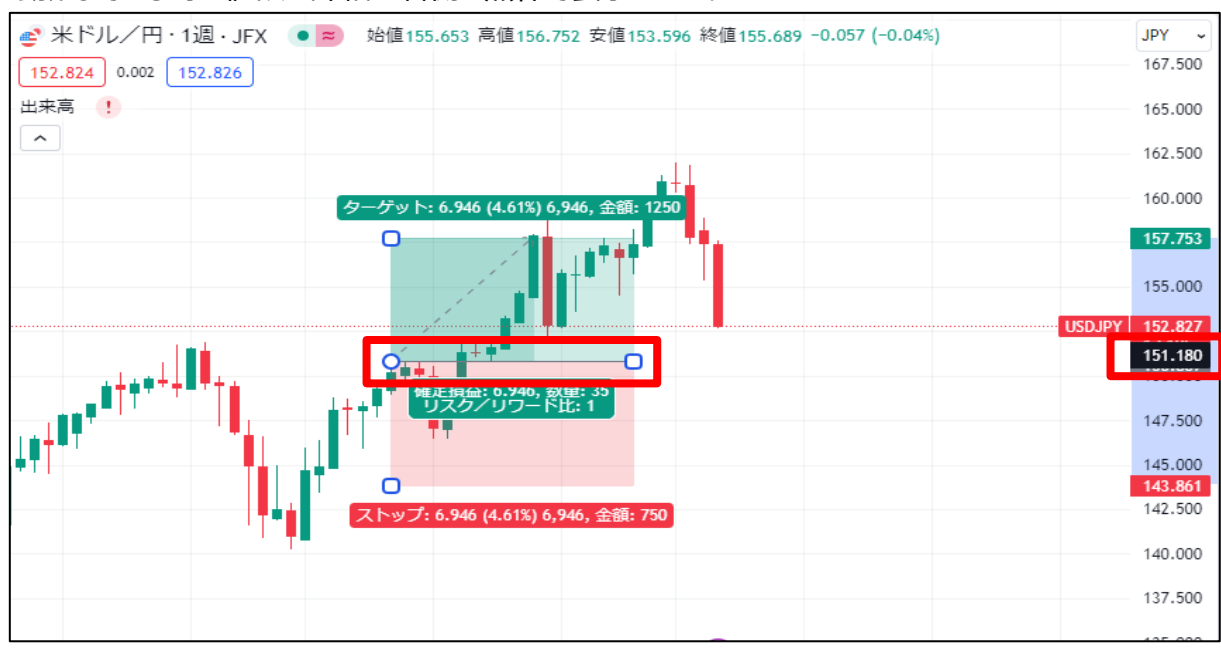

3 真ん中の 💽 をクリックしたまま動かして、買いポジションの値段に配置します。 動かしている時の値段の詳細は右側に黒枠で表示されます。

4 下側の ○ をクリックしたまま動かして、損切りの値段を設定。 上側の ○ をクリックしたまま動かして、利益確定の値段を設定します。 設定した値段は右側の値段表示で確認できます。

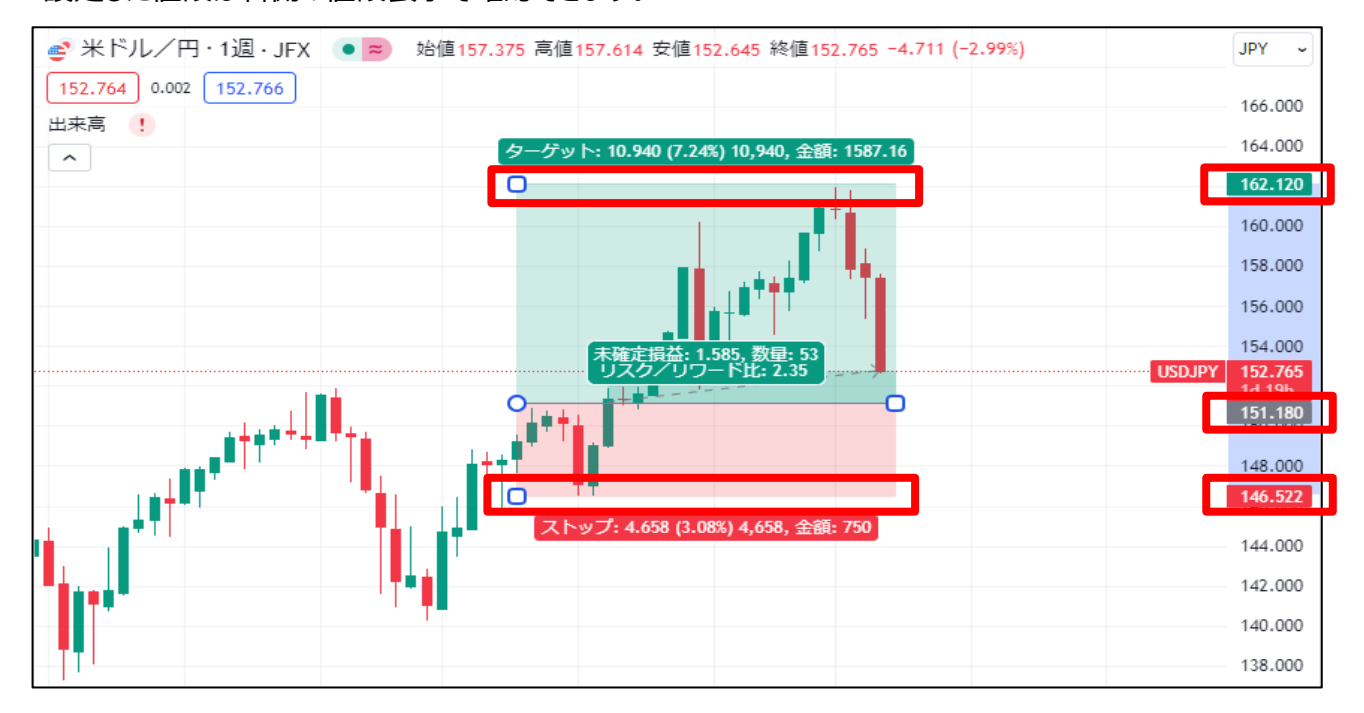

5 設定した内容での損益やリスクリワード比を確認することができます。

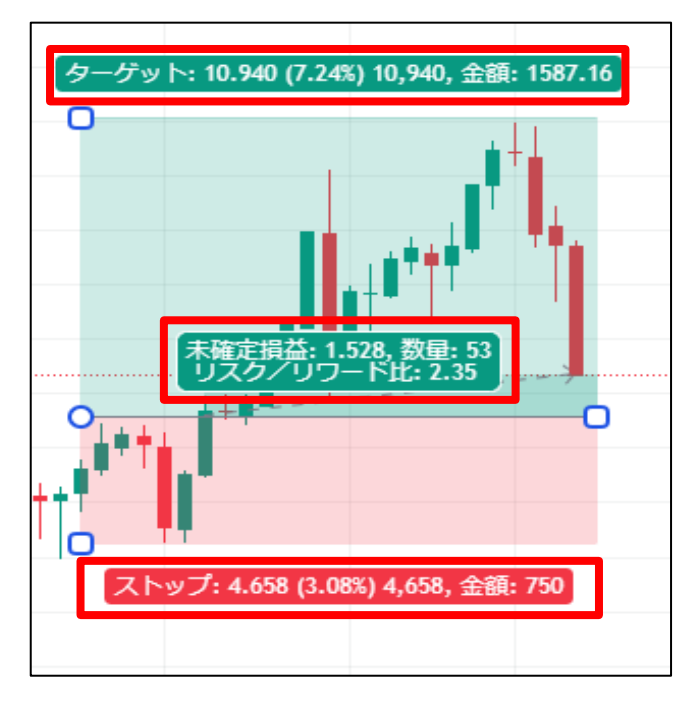